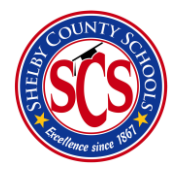

## **Decision Analytics & Information Management**

Source Data in BrightBytes

## Source Data in BrightBytes?

The visual link for viewing all student attendance and truancy data throughout the district. This module has capabilities of drilling down to a specific school level and drilling down to specific students to view their attendance data. Student attendance data is updated daily. The **Average Attendance Rate** is the percentage of school days for which a student has been "Present", or "Absent - Excused", or "Absent - Unexcused". **Chronic Absenteeism** is a student absent for 10% or more of their class periods is "Chronically Absent". If instead, the student is absent between 7 - 10%, then he's considered "Approaching Chronically Absent". Otherwise, his absenteeism status is "Satisfactory".

## Where to go?

You may access Student Source Data by

- 1) Selecting the Student Success module
- 2) Selecting the Source Data tab

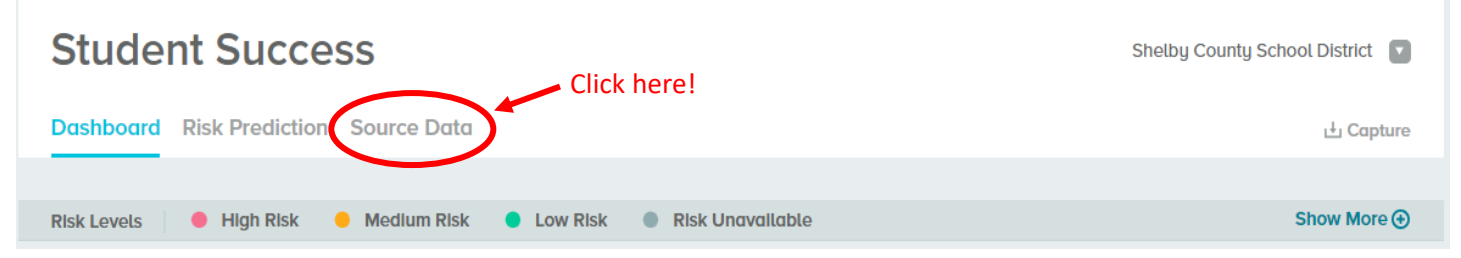

- 3) Locate the **Attendance** section in the middle of the page
- 4) Select the **Average Attendance Rate** to view student attendance data and percentages Source Data

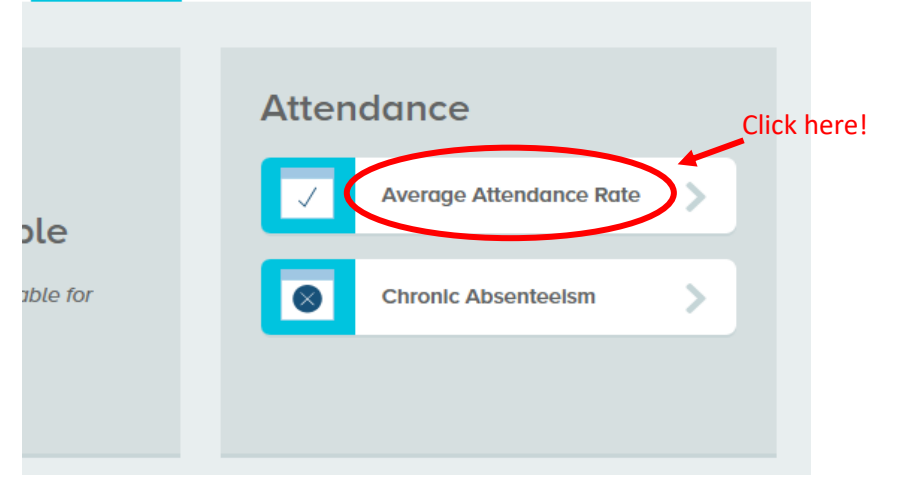

5) Make sure you're logged under the correct school. Then click on the Filter button

| Student Success: Source Data > Average Attendance Rate | · •            |            |
|--------------------------------------------------------|----------------|------------|
| Attendance                                             | Kingsbury High | 🖸 🌲 Filter |
|                                                        |                |            |

- 6) Select all of the filter choices that you need, then click Save at the bottom
  - Selected: PreK 12

| MIN: PreK                                                                                         | MAX: 12                                                                                                    |
|---------------------------------------------------------------------------------------------------|----------------------------------------------------------------------------------------------------|
| ETHNICITY American Indian or Alaska Native Asian Black or African American Hispanic/Latino GENDER | <ul> <li>Native Hawaiian or Other</li> <li>Pacific Islander</li> <li>White</li> <li>Two or More Races</li> </ul> |
| Mate Permate  504 STATUS  Yes No  LIMITED ENGLISH PROFICIENCY  Yes No                             | SPECIAL EDUCATION (IEP)<br>Yes No<br>MOBILITY<br>Yes No                                                          |
|                                                                                                   | Reset Filters Save                                                                                               |

7) Scroll down towards the bottom to the **Breakdown by Student** section of the page to **view** student names and percentages.

| Breakdown B              | y Student                |                                            |                                               |                      |   |
|--------------------------|--------------------------|--------------------------------------------|-----------------------------------------------|----------------------|---|
| NOTE:<br>Risk levels tal | ke Into account the prev | vlous 12 months of data, and are updated m | onthly. Date ranges for source data vary, and | are updated nightly. |   |
| Q                        |                          | TOTAL STUDENTS: 185                        |                                               |                      |   |
| FIRST NAME               | LAST NAME                | CURRENT PTG ATTENDANCE RISK                | CURRENT PSR ATTENDANCE RISK                   | AVERAGE PRESENT      |   |
|                          |                          | LOW                                        | MEDIUM                                        | 2%                   | > |
|                          |                          | LOW                                        | MEDIUM                                        | 9%                   | > |
|                          |                          | HIGH                                       | нідн                                          | 10%                  | > |

8) To view student Chronic Absenteeism date, go back to **Step 4** and select **Chronic Absenteeism** Source Data

|          | Attendance              |
|----------|-------------------------|
| ole      | Average Attendance Rate |
| ible for | Chronic Absenteelsm     |
|          |                         |

9) Then repeat steps 5 through 7 to view the Chronic Absenteeism student data